## Comment connaitre la version actuelle de votre GPS:

Aller dans le <u>menu Réglage</u> du système de navigation et noter la référence en haut à droite de votre écran GPS, sous la forme **SW X-Y/ZZ**.

Le X indique le type de lecteur 1 MKI, 2 MKII etc...,

Le Y 1 pour un écran couleur et 2 pour un écran monochrome.

Le **ZZ** permet de déterminer la version de logiciel.

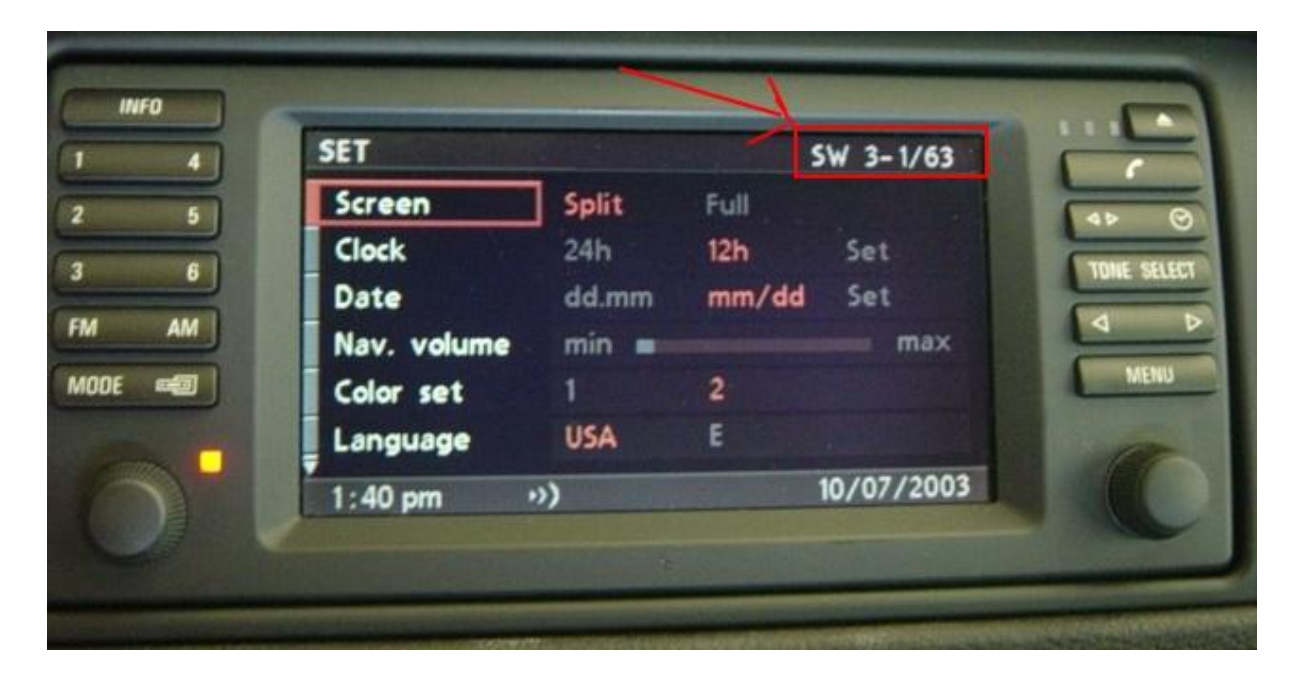

| Version | MKI          | MKII   | MKIII  | MKIV   |
|---------|--------------|--------|--------|--------|
| V21     | 1-1/72 (8.0) | 2-1/81 | 3-1/61 | 4-1/12 |
| V21.1   | 1-1/72 (8.0) | 2-1/81 | 3-1/62 | 4-1/12 |
| V22     | 1-1/72 (8.0) | 2-1/81 | 3-1/63 | 4-1/20 |
| V22.1   | 1-1/72 (8.0) | 2-1/81 | 3-1/63 | 4-1/20 |
| V23     | 1-1/72 (8.0) | 2-1/81 | 3-1/63 | 4-1/30 |
| V24     | 1-1/72 (8.0) | 2-1/81 | 3-1/63 | 4-1/40 |
| V24.1   | 1-1/80       | 2-1/81 | 3-1/63 | 4-1/42 |
| V25     | 1-1/80       | 2-1/81 | 3-1/63 | 4-1/50 |
| V26     | 1-1/80       | 2-1/81 | 3-1/63 | 4-1/60 |
| V27     | 1-1/80       | 2-1/81 | 3-1/63 | 4-1/70 |
| V28     | 1-1/80       | 2-1/81 | 3-1/63 | 4-1/80 |
| V29     | 1-1/80       | 2-1/81 | 3-1/63 | 4-1/90 |
| V29.1   | 1-1/80       | 2-1/81 | 3-1/63 | 4-1/91 |
| V30     | 1-1/80       | 2-1/81 | 3-1/63 | 4-1/91 |
| V31     | 1-1/80       | 2-1/81 | 3-1/63 | 4-1/00 |
| V32     | 1-1/80       | 2-1/81 | 3-1/63 | 4-1/00 |

Tuto By Karlen

## Comment installer la mise à jour: EXAMPLE

(a) Télécharger la version V27.1.

(b) Extraire les dossiers sur le bureau de votre PC.

© Télécharger Alcohol 120% depuis le lien www.cnetfrance.fr (la version Démo suffit amplement)

(d) Installer Alcohol 120% --> Tutorial Alcohol 120: ici

(e) Insérer un CD vierge CD-R (important) dans votre graveur de CD

(f) Graver le CD avec Alcohol 120% en Cliquant sur "Fichier" puis "Assistant de gravure de fichier image". Cliquez sur "Parcourir" et sélectionnez l'emplacement ou vous avez déposé les dossiers à graver.

(g) uitliser la vitesse x1 pour graver votre CD-R ou la plus petite vitesse de gravure (important)(h) Ensuite suivez attentivement les instructions!!!

(i) Aller à votre véhicule. Mettre le clè de contact en **position 1** NE PAS ENVELER LA CLE avant la fin de l'installation

(j) Laisser votre GPS se mettre en fonction normalement

(k) Ejecter le Cd ou le DVD du lecteur du sytème de navigation

(1) Insérer le CD de mise à jour que vous venez de graver dans le lecteur du sytème de navigation(m) Laisser l'installation se dérouler, ne toucher à rien, ça prend 6 mn, une barre de progressions'affiche, attendez la fin de l'installation. (Voir images ci-dessous)

(n) Une fois l'installation terminer, enlever le CD de mise à jour, puis replacer votre CD ou DVD de navigation. Le Système de navigation va redémarrer tout seul.

Voila c'est fait.

En cas de plantage du sytème de navigation après votre mise à jour. Il faut télécharger une version plus ancienne que celle que vous avez essayé d'installer. Il faut la graver en suivant bien les instructions à la lettre afin de downgrader le système de navigation avec cette version plus ancienne. Une fois gravé cette ancienne version, allez faire la mise à jour dans votre véhicule.

Puis regraver un cd avec la version que vous vouliez installer, mais qui plantait, toujours en suivant à la lettre les instructions du tuto et faire la mise à jour en vous rendant à votre véhicule.

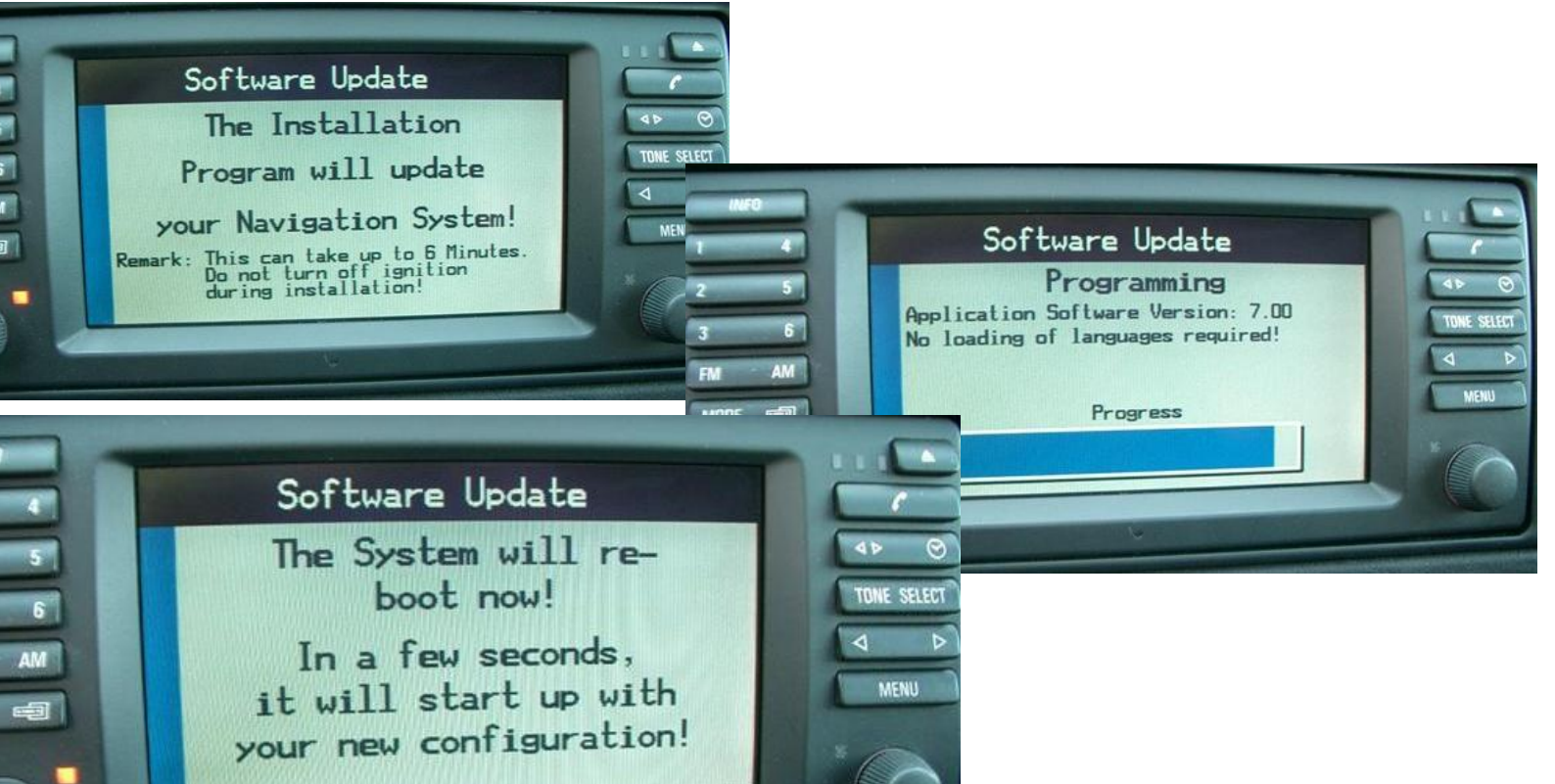